## VAT UPDATER - TRANSFER MAPPING UPDATER MANUAL

Θα βρείτε το Vat Updater στο Back Office στο group PRODUCTS.

## **Βημα 1ο:**

| ■ HIT BackOffice  |                                                                        | Welcome Administrator, Store (1) |
|-------------------|------------------------------------------------------------------------|----------------------------------|
|                   | Update Product Categories Vat                                          |                                  |
|                   |                                                                        |                                  |
|                   | Select and Update the desired Vat Value of selected Product Categories |                                  |
| ProductCategories |                                                                        | CONVERT                          |
| $\uparrow$        | $\uparrow$                                                             |                                  |
| ·                 | •                                                                      |                                  |
|                   |                                                                        |                                  |
|                   |                                                                        |                                  |
|                   |                                                                        |                                  |

Στο ProductCategories επιλέγετε την κατηγορία προϊόντων στην οποία θέλετε να αλλάξετε ΦΠΑ.

Στην συνέχεια στο VAT VALUE επιλέγετε το ΦΠΑ που θέλετε να πάρει η κατηγορία προϊόντων που επιλέξατε και πατάτε CONVERT για να γίνει η αλλαγή.

## Bημα 2o: <u>UPDATE TRANSFER MAPPING</u>

| 1                             | Select and Updat  | te the desired Vat V  | /alue of selected Trans | fer Mapping |                      |
|-------------------------------|-------------------|-----------------------|-------------------------|-------------|----------------------|
| Please Select Product Categor | RY                | ▼ Please Select Pms I | Department              | Ţ           | UPDATE TRANSFER MAPP |
| Please Select Hotel Info      |                   | ▼ Please Select Tran  | sfer Mapping            | ~           |                      |
| 2                             | 3 GET DEPARTMENTS |                       | GET TRANSFER MAPPINGS   | 4           |                      |

Στο πεδίο (1) επιλέγετε την κατηγορία προϊόντων που κάνατε update στο προηγούμενο βήμα. Στο πεδίο (2) επιλέγετε το ξενοδοχείο. Όταν συμπληρώσετε τα πεδία (1,2) τότε πηγαίνετε στο πεδίο (3) και πατάτε GET DEPARTMENTS και στην συνέχεια στο πεδίο (4) πατάτε GET TRANSFER MAPPINGS.

| Select and Update the desired Vat Value of selected Transfer Mapping |                 |                                                    |                     |  |  |
|----------------------------------------------------------------------|-----------------|----------------------------------------------------|---------------------|--|--|
| PLEASE SELECT PRODUCT CATEGORY                                       |                 | Please Select Pms Department                       | UPDATE TRANSFER MAI |  |  |
| Please Select Hotel Info<br>#Hotel : 1 - HotelName: DEMO             |                 | <ul> <li>Please Select Transfer Mapping</li> </ul> |                     |  |  |
|                                                                      | GET DEPARTMENTS | 2 GET TRANSFER MAPPINGS                            |                     |  |  |

Στο πεδίο PMS DEPARTMENT(1) επιλέγετε το νέο TAA και στο πεδίο TRANSFER MAPPING(2) επιλέγετε το TAA που θέλετε να αλλάξετε.

Τέλος πηγαίνετε στο πεδίο (4) και πατάτε UPDATE TRANSFER MAPPINGS.